## How to check your order status

- 1. Sign in to Orion via the Galaxy webpage.
- 2. Click on the My Academics tile, click the "Order Official Transcript" link.
- 3. Select Orders.
  - parchment DASHBOARD ORDERS PROFILE
- 4. Order Status will display.

Track Orders

| Document ID                                                                                     | Status                                               |                                                  | Recipient                                                      | Price     | Track |
|-------------------------------------------------------------------------------------------------|------------------------------------------------------|--------------------------------------------------|----------------------------------------------------------------|-----------|-------|
|                                                                                                 | Order submitted to University of Texas - Da          | allas                                            | Test                                                           | \$0.00    | •     |
| Where's my transcr<br>Order submitted to Universit                                              | r <b>ipt?</b><br>ty of Texas - Dallas                | University of Texas -<br>Dallas                  | Parchment                                                      | Recipient |       |
| Your transcript was ordered<br>University of Texas - Dallas n<br>approve it before it can be se | on November 23, 2022.<br>Reeds to review and<br>ent. | Document Type: Transcript<br>Delivery Type: Mail | Recipient<br>Test<br>800 W Campbel Rd<br>Richardson, TX, 75080 |           |       |

How to update account information

- 1. Sign in to Orion via the Galaxy webpage.
- 2. Click on the My Academics tile, click the "Order Official Transcript" link.
- 3. Select Profile then Select Account Settings.

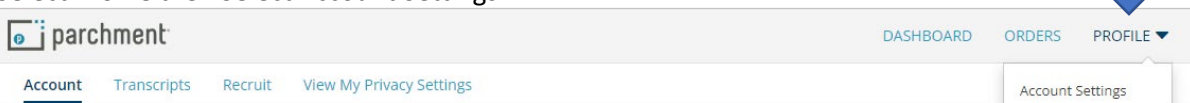

\*Required Field

\*Required Field

4. Update the desired information and Save Settings.

## Your Information

| First Name *             |       | Middle Name                  |   | Last Name * |   |
|--------------------------|-------|------------------------------|---|-------------|---|
|                          |       |                              |   |             |   |
| Date of Birth *          |       |                              |   |             |   |
| Month                    | ~     | Day                          | ~ | 1966        | ~ |
| Please provide date of b | birth |                              |   |             |   |
| Gender *                 |       | Highest Level of Education * |   |             |   |
| Gender *                 | ~     | Highest Level of Education * |   |             | * |

## **Contact Information**

| ddress      |         |   |
|-------------|---------|---|
|             |         |   |
|             |         |   |
| ldress 2    |         |   |
|             |         |   |
|             |         |   |
| ty          | State   |   |
|             | State   | ~ |
|             |         |   |
| ostal Code  | Country |   |
|             | Country | ~ |
|             |         |   |
| none Number |         |   |
|             |         |   |

SAVE SETTINGS